# Setting your training programme as a new trainee

8 Steps

Created by

WDAT

Creation Date June 16, 2023

Last Updated June 16, 2023

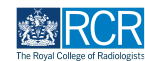

## <u>This task must be completed before you can undertake any other activity</u> in the e-portfolio. You should allow 2 working days for the RCR team to approve your changes.

#### **STEP 2**

# From your dashboard click on Myself in the Create new event box

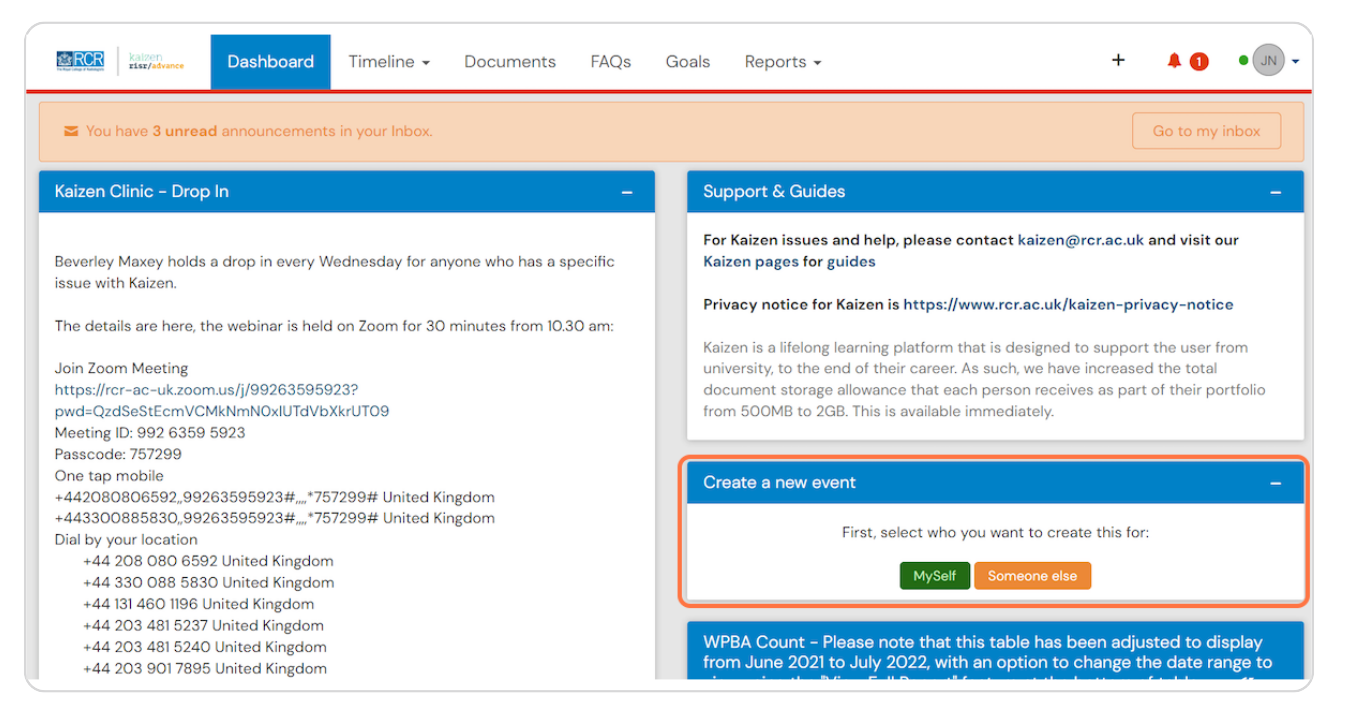

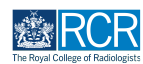

# Scroll down to the location section and select New trainee location

| cational Supervisor: Annual Induction Appraisal – for use<br>nold (2016-2020) curriculum<br>cational Supervisor: End of Year Appraisal – for use with<br>(2016-2020) curriculum<br>cational Supervisor: mid-year appraisal – for use with old<br>I6-2020) curriculum<br>rmal Meeting |
|----------------------------------------------------------------------------------------------------|
| n old (2016-2020) curriculum<br>cational Supervisor: End of Year Appraisal – for use with<br>(2016-2020) curriculum<br>cational Supervisor: mid-year appraisal – for use with old<br>I6-2020) curriculum<br>rmal Meeting                                                             |
| colis-2020) curriculum<br>cational Supervisor: mid-year appraisal – for use with old<br>16-2020) curriculum<br>rmal Meeting                                                                                                    |
| 16-2020) curriculum<br>rmal Meeting                                                                                                    |
| rmal Meeting                                                                                                    |
|                                                                                                    |
| version in Use                                                                                                    |
|                                                                                                    |
|                                                                                                    |
|                                                                                                    |
|                                                                                                    |

#### STEP 4

# Enter your expected CCT date in the End date field

|                                       | LAST SAVED: UNSAVED                                                                 | later then y<br>pick it up fr<br>you are finis |
|---------------------------------------|-------------------------------------------------------------------------------------|------------------------------------------------|
| /our timeline as a <b>Sł</b><br>/ent. | IARED event. Only users with permissions to view this event on your                 |                                                |
|                                       | End date ★                                                                          |                                                |
|                                       | 16/6/2023                                                                           |                                                |
| t occurred.                           | If this event spans multiple days, please indicate the date on which this finishes. |                                                |
|                                       |                                                                                     |                                                |
|                                       |                                                                                     |                                                |

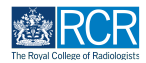

Find your region in the list and click on the region name to expand the menu. Do not click on the check box next to your region as this will assign you to all training programmes in that region.

| Locations            |                                                   |  |
|----------------------|---------------------------------------------------|--|
| Search               | 562 item                                          |  |
| □ > East Midlands    | -                                                 |  |
| □ > East Anglia      |                                                   |  |
| □ > London/KSS       |                                                   |  |
| □ > Mersey           |                                                   |  |
| □ > North Western    | Please click on the region name not the check box |  |
| > Northern           |                                                   |  |
| □ > Northern Ireland |                                                   |  |
| □ > Oxford           |                                                   |  |
| □ > Scotland         |                                                   |  |
| □ > Severn           |                                                   |  |

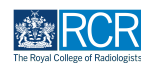

# Select your training programme from the drop down list by clicking on the check box. This time please do not click on the training programme name

Clicking the training programme name will open a lit of hospitals within a training programme. If you select a hospital you only be assigned to that hospital rather than to the training programme.

| Search                                                       | Show selected 562 items                                                                                |
|--------------------------------------------------------------|----------------------------------------------------------------------------------------------------|
| □ > East Midlands                                            |                                                                                                    |
| East Anglia                                                  |                                                                                                    |
| > London/KSS                                                 |                                                                                                    |
| □ > Mersey                                                   |                                                                                                    |
| $\Box \sim$ North Western                                    | <b>-</b>                                                                                               |
| North Western - Manchester Oncology Training Scheme (NWD903) | Please click on the check box next to you<br>training programme, not on the training<br>programme name |
| □ > NW Deanery School of Radiology (NWD904)                  |                                                                                                    |
| □ > Manchester Breast Credential (NWD904)                    |                                                                                                    |
| □ > Northern                                                 |                                                                                                    |
| □ > Northern Ireland                                         |                                                                                                    |
| □ > Oxford                                                   |                                                                                                    |

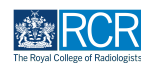

# Select your training pattern from the list

Please select 100% (full time training) unless you have already agreed a less than full time training pattern with your TPD. This can be updated at a later stage if necessary.

| Training Pattern *   | Show selected 8 items |
|----------------------|-----------------------|
| ✓ – 100%             |                       |
| □ - 80%              |                       |
| □ - 70%              |                       |
| □ - 60%              |                       |
| □ - 50%              |                       |
| □ - 40%              |                       |
| □ - 30%              |                       |
| □ - 20%              |                       |
| 🕹 Attach files       |                       |
| Submit Save as draft |                       |

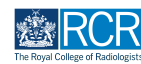

### **Click on Submit**

An RCR administrator will approve your training programme information within 2 working days. You will then be able to complete others tasks within the e-portfolio, such as assigning your educational and clinical supervisors.

| Training Pattern ★   |                       |
|----------------------|-----------------------|
| Search               | Show selected 8 items |
| ✓ - 100%             |                       |
| □ - 80%              |                       |
| □ - 70%              |                       |
| □ - 60%              |                       |
| □ - 50%              |                       |
| □ - 40%              |                       |
| □ - 30%              |                       |
| □ - 20%              |                       |
| 🕹 Attach files       |                       |
| Submit Save as draft |                       |

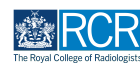

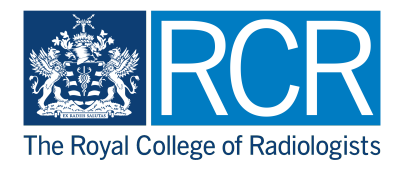